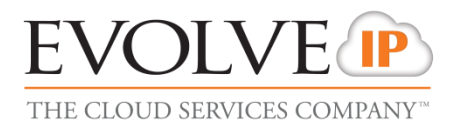

# **Enhanced Reporting**

## **QUICK REFERENCE GUIDE**

989 Old Eagle School Road | Wayne, PA 19087 | 610.964.8000 | support@evolveip.net | www.evolveip.net

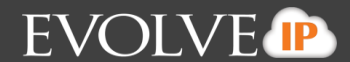

### **Overview**

ENHANCED reporting allows Call Center Supervisors access to run Call Center Queue or Agent Statistics and Detail. The reports can be scheduled for automatic email delivery or can be generated as needed for historical and real-time data.

This Quick Reference Guide will walk you through scheduling reports, historical ad-hoc reports, and real-time ad-hoc reports. *\*\*For a full description of each report and data, please refer to the full ENHANCED Reporting User Guide.\*\** 

#### **Report Types:**

- 1. All reports can be generated as historical and/or scheduled.
- 2. The following reports can be generated for real-time.
  - Abandoned Call Report
  - Agent Activity Report
  - Agent Call Report
  - Agent Duration Report
  - Call Center Incoming Calls Report
  - Call Center Presented Calls Report
  - Call Center Report

#### **Report Scope:**

- 1. For a queue/call center report, the scope options are: All Call Centers, Call Center, and DNIS.
  - a. When selecting Call Center or DNIS, you must check off the specific call centers or DNISs you'd like to report on.
- 2. For an agent report, the scope options are: All Agents or Agent.
  - a. When selecting Agent, you must check off the specific agent(s) that you'd like to report on.

#### **Report Threshold/Performance Parameters:**

- 1. Certain reports require a threshold in order to generate data.
- 2. The following reports require threshold or performance parameter information in order to run.
  - Abandoned Call Report
  - Agent Activity Report
  - Call Center Presented Calls Report
  - Call Center Report
  - Service Level Report

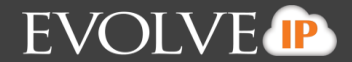

#### **Getting Started:**

1. Click on Reporting in the top right of your Supervisor Web Client

|              | Reporting   Dashboard   Settings   Help   Sign Out |
|--------------|----------------------------------------------------|
| Stall Center | 👃 Unavailable 👻 🚥                                  |

2. This will open up a new window that will give you access to Enhanced Reports

| Report Call Center               | <u>Close</u> | * |
|----------------------------------|--------------|---|
| <ul> <li>Report Input</li> </ul> |              |   |
| Template :                       |              |   |
| A Report Output                  |              | Ŧ |

#### **Running Ad-hoc Historical Reports:**

1. In the Template drop down menu for Enhanced Reports, select the report you would like to generate

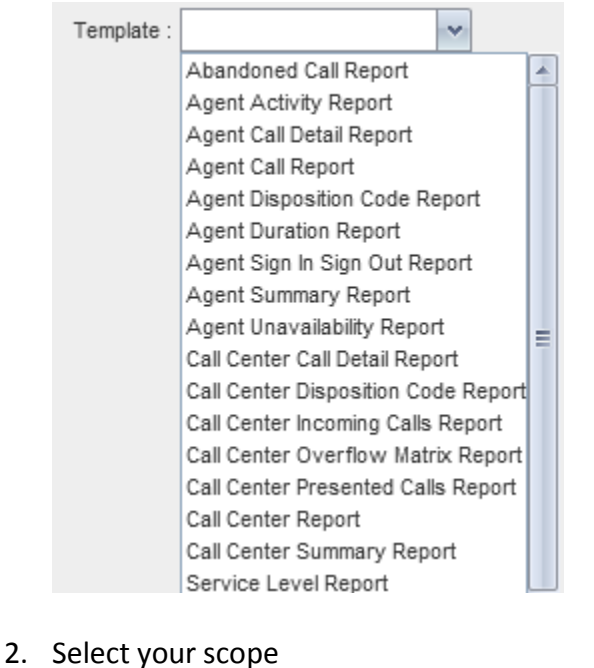

Queue Scope Selection Options:

Scope : (a) All Call Centers (b) Call Center (b) DNIS

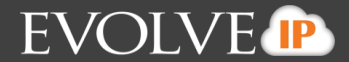

- Agent Scope Selection Options:
   Scope : 
   All Agents
   Agents
- 3. If there are Performance Parameters, enter the necessary data thresholds.
- 4. Select type as historical

| Type : 💿 Historical 💿 Real t | ime 💿 Scheduled |
|------------------------------|-----------------|
|------------------------------|-----------------|

- 5. Select the start date and start time
- 6. Selet the end date and end time

| Start Date : | 05/08/2013 | Start Time : | 12:00am | HH:MM<br>[am pm] |
|--------------|------------|--------------|---------|------------------|
| End Date :   | 05/08/2013 | End Time :   | 12:00am | HH:MM<br>[am[pm] |

7. Select sampling type

| Sampling : | Daily      | ~ |
|------------|------------|---|
|            | 15 Minutes |   |
|            | 30 Minutes |   |
|            | Hourly     |   |
|            | Daily      |   |
|            | Weekly     |   |
|            | Monthly    |   |

8. Select output format of either HTML, PDF, or XLS

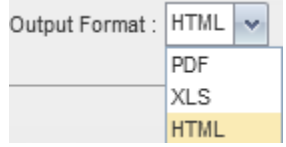

9. Click on Run Report

Run Report

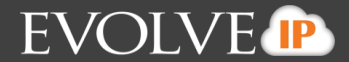

#### **Running Ad-hoc Real-Time Reports:**

1. In the Template drop down menu for Enhanced Reports, select the report you would like to generate

|    | Template : | ~                                                                                                    |         |           |   |
|----|------------|----------------------------------------------------------------------------------------------------|---------|-----------|---|
|    | Template : | Abandoned Call Report<br>Agent Activity Report<br>Agent Call Detail Report<br>Agent Call Report<br>Agent Disposition Code Report<br>Agent Duration Report<br>Agent Sign In Sign Out Report<br>Agent Summary Report<br>Agent Unavailability Report                  |         |           |   |
|    |            | Call Center Call Detail Report<br>Call Center Disposition Code Report<br>Call Center Incoming Calls Report<br>Call Center Overflow Matrix Report<br>Call Center Presented Calls Report<br>Call Center Report<br>Call Center Summary Report<br>Service Level Report | rt<br>t |           |   |
| 2. | Select yo  | ur scope                                                                                                    |         |           |   |
|    | • Q        | ueue Scope Selection Opti                                                                                                    | ons     | :         |   |
|    | S          | cope : 💿 All Call Centers 💿 Call                                                                                                    | Cent    | er 💿 DNIS |   |
|    | • Ag       | gent Scope Selection Optio                                                                                                    | ns:     |           |   |
|    | :          | Scope : 💿 All Agents                                                                                                    |         | Agents    | ~ |

- 3. If there are Performance Parameters, enter the necessary data thresholds.
- 4. Select type as Real Time

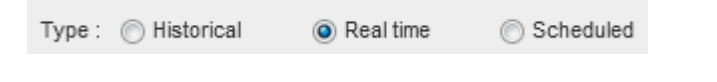

- 5. Select the start date and start time
- 6. Selet the end date and end time

| Start Date : | 05/08/2013 | Start Time : | 12:00am [a | H:MM<br>Im(pm] |
|--------------|------------|--------------|------------|----------------|
| End Date :   | 05/08/2013 | End Time :   | 12:00am [a | H:MM<br>am(pm) |

7. Select sampling type

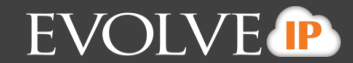

| Sampling : | Daily      | ~ |
|------------|------------|---|
|            | 15 Minutes |   |
|            | 30 Minutes |   |
|            | Hourly     |   |
|            | Daily      |   |
|            | Weekly     |   |
|            | Monthly    |   |

8. Select output format of either HTML, PDF, or XLS

| Output Format : | HTML | ~ |  |
|-----------------|------|---|--|
|                 | PDF  |   |  |
|                 | XLS  |   |  |
|                 | HTML |   |  |

- 9. Click on Run Report Run Report
- 10. When running Real-Time reports as HTML, the Report Output will automatically update when there is change in the call center such as a new call, completed call, etc.

#### Scheduling a Report:

1. In the Template drop down menu for Enhanced Reports, select the report you would like to generate

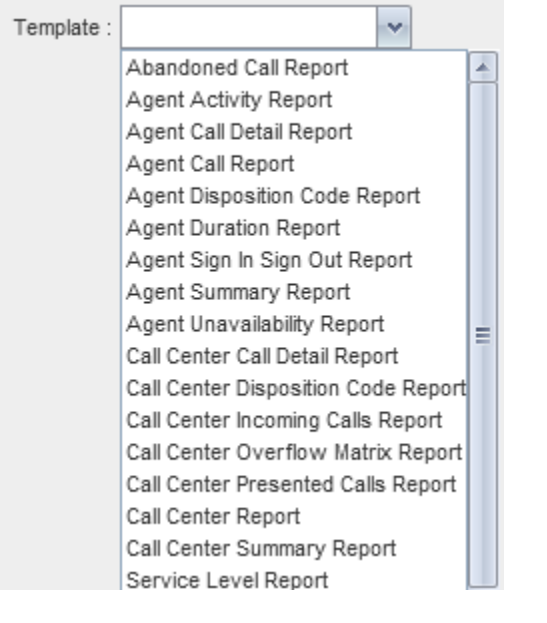

- 2. Select your scope
  - Queue Scope Selection Options:
     Scope : 
     All Call Centers 
     Call Center
  - Agent Scope Selection Options:

O DNIS

## **ENHANCED** Reporting – Quick Reference Guide

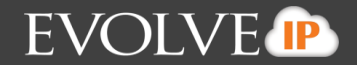

|          |                      | Scope : 💿 All               | Agents               | 🔘 Ager           | nts       | ×                  |
|----------|----------------------|-----------------------------|----------------------|------------------|-----------|--------------------|
| 3.<br>4. | lf there<br>Select t | are Perform<br>ype as Schec | ance Parame<br>luled | eters, enter the | necessary | v data thresholds. |
|          | Туре: (              | Historical                  | 🔘 Real time          | Scheduled        |           |                    |
|          |                      |                             |                      |                  |           |                    |
| 5.       | Enter N              | ame of repo                 | rt                   |                  |           |                    |
| 6.       | Enter D              | escription of               | report               |                  |           |                    |
|          | Nam                  | ne :                        |                      |                  |           |                    |
|          | Descriptio           | on :                        |                      |                  |           |                    |
|          |                      |                             |                      |                  |           |                    |
| 7.       | Select R             | Recurrence                  |                      |                  |           |                    |
|          | Recurrent            | ce : Daily                  |                      |                  |           |                    |

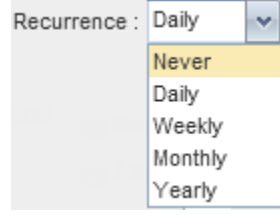

8. To set your Recurrence, enter the required criteria. The criteria will change based on your recurrence selection (daily, weekly, monthly, and yearly).

| Recurrence : Daily   | :   Every                                                      | 1 : day<br>(s)                                   |                                         |
|----------------------|----------------------------------------------------------------|--------------------------------------------------|-----------------------------------------|
| Recurrence : Never   | Start<br>Date :                                                | 05/08/2013 12:00                                 | Dpm [am[pm]                             |
| Recurrence : Weekly  | <ul> <li>Received</li> <li>Sunday</li> <li>Thursday</li> </ul> | curs 1 : week<br>ry (s) on<br>Monday (<br>Friday | ] Tuesday Wednesday                     |
| Recurrence : Monthly | ♥                                                              | : of every 1<br>: First 🗸 Sunday                 | : month<br>(s)<br>: of 1 : month<br>(s) |
| Recurrence : Yearly  | Recurs 1                                                       | : year(s)                                        | (3)                                     |
| •                    | On<br>On<br>the                                                | : January 💉 :<br>: First 🗸 : Sunda               | y v ∶of January v :                     |

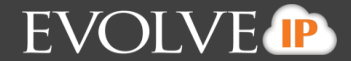

9. If scheduling a report with a recurrence of Never, select Timeframe of date and time then go to step 13.

| 0           |            |   |         |         |            |   |         |         |
|-------------|------------|---|---------|---------|------------|---|---------|---------|
| Timeframe : | 05/08/2013 | : | 12:00pm | HH:MM   | 05/08/2013 | : | 12:00pm | HH:MM   |
|             |            |   |         | [am[pm] |            |   | •       | [am[pm] |

10. All other recurrence types, select end criteria, if any, for when the report should stop running.

| End : | Never   |             |
|-------|---------|-------------|
|       | ) After | occurrences |
|       | 🔘 Ву    | 05/08/2014  |

11. Select the start date and start time

| Start Date : | 05/08/2013 | <br>12:00pm | HH:MM   |
|--------------|------------|-------------|---------|
|              | 0010012010 | <br>12.000  | [am pm] |

12. Enter timeframe and select from dropdown (hour, day, week, month, year)

| Timeframe : | Previous : | 1 | Day   | ~ |  |
|-------------|------------|---|-------|---|--|
|             |            |   | Hour  |   |  |
|             |            |   | Day   |   |  |
|             |            |   | Week  |   |  |
|             |            |   | Month |   |  |
|             |            |   | Year  |   |  |

#### 13. Select sampling type

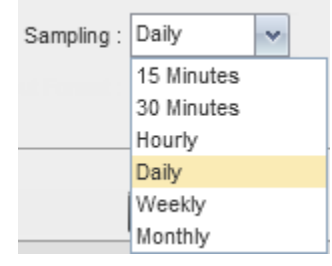

14. Select output format of either HTML, PDF, or XLS

| Output Format : | HTML | ~ |  |
|-----------------|------|---|--|
|                 | PDF  |   |  |
|                 | XLS  |   |  |

15. Enter Recipient Emails (up to 9)

| Recipients : |   |  |
|--------------|---|--|
| :            | : |  |
| :            | : |  |
| :            | : |  |
| :            | : |  |

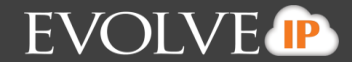

16. Click on Add Scheduled Report Add Scheduled Report